# 專業應變人員 登載及風險試算功能

毒物及化學物質局

<sup>538888888</sup> 秦物及化學物質局

# 系統操作簡報

#### 行政院環保署 毒物及化學物質局

2022年3月

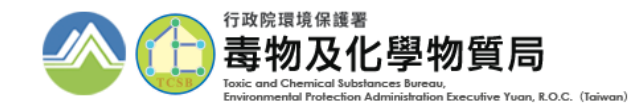

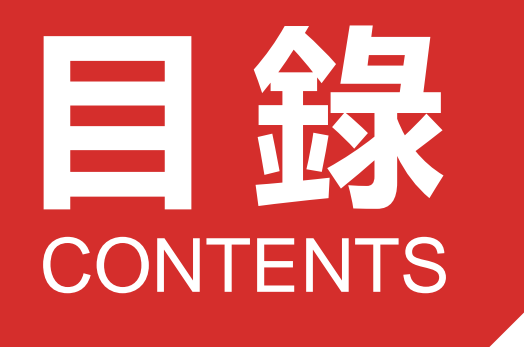

#### 風險試算功能操作說明

- 系統試算
- 自行輸入任一日最高運作量計算

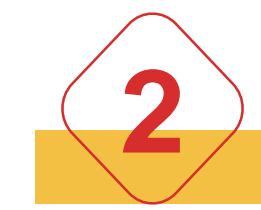

#### 專業應變人員登載方式

- 專業應變人員登載方式
- 聯防組織查詢方式
- 登載情形提醒

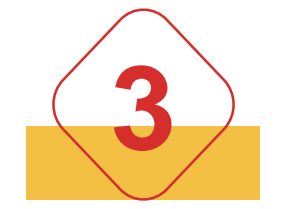

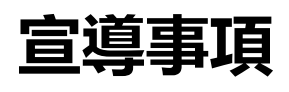

- 專業應變人員課程資訊 - 客服管道

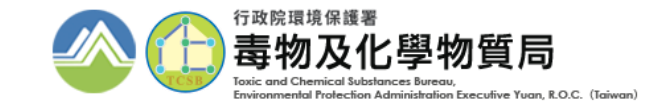

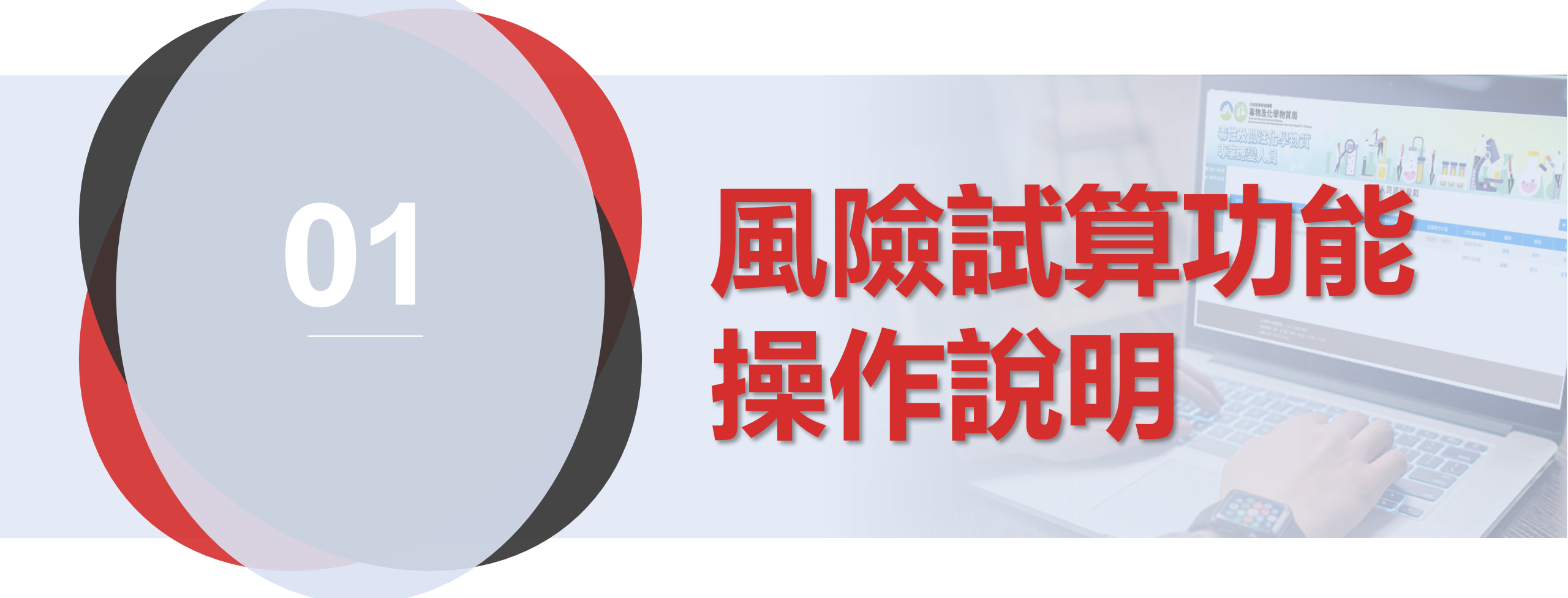

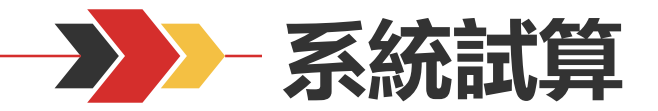

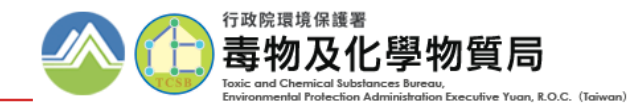

| 達第十三條 | 門檻之運作業者 |
|-------|---------|
|-------|---------|

|                          | 申報專區                                                                                           |                                | 0                                             |
|--------------------------|------------------------------------------------------------------------------------------------|--------------------------------|-----------------------------------------------|
| 運作紀錄<br>釋放量              | 會日紀錄填寫 會運作相關資料維護 Ø申報 Ø查詢 變更                                                                    | 應變器材及偵測<br>警報設備計畫書<br>伯測記供補領亚4 | 與 Ø 申報 查詢 變更                                  |
| 運送表單<br>輸出登記<br>(輸出運送表單) | <ul> <li>□申報 變更</li> <li>□查詢</li> <li>□運送人與受貨人運送表單手機查詢</li> <li>□申報 變更</li> <li>□查詢</li> </ul> | 俱測設備建線平台<br>運送危害<br>預防應變計畫     | □ ■理線豆八(五開祝図)<br>② 申報 查詢 變更<br>◎ 申報 查詢 變更(新版) |
| 受委託貯存管理<br>網路註記現況        | ◎註記 查詢 變更                                                                                      | 廠場危害<br>預防應變計畫                 | ☑申報 查詢 變更<br>☑申報 查詢 變更(新版)                    |
| 事故調查處理報告<br>專業應變人員登載     | ╡<br>╡<br>曾申報 查詢 變更 <mark>曾風險等級試算</mark>                                                       | 臨時證件                           | ☑臨時證件申請                                       |

## 登入毒化物登記申報系統後,點選「風險等級試算」

達<u>第十四條</u>門檻之全國性聯防組織,則由全國性聯防組織審查單位分配各責任區應登載專業應變人員人數及等級

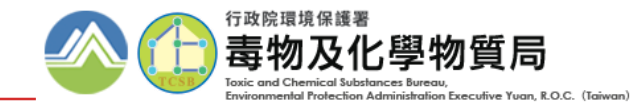

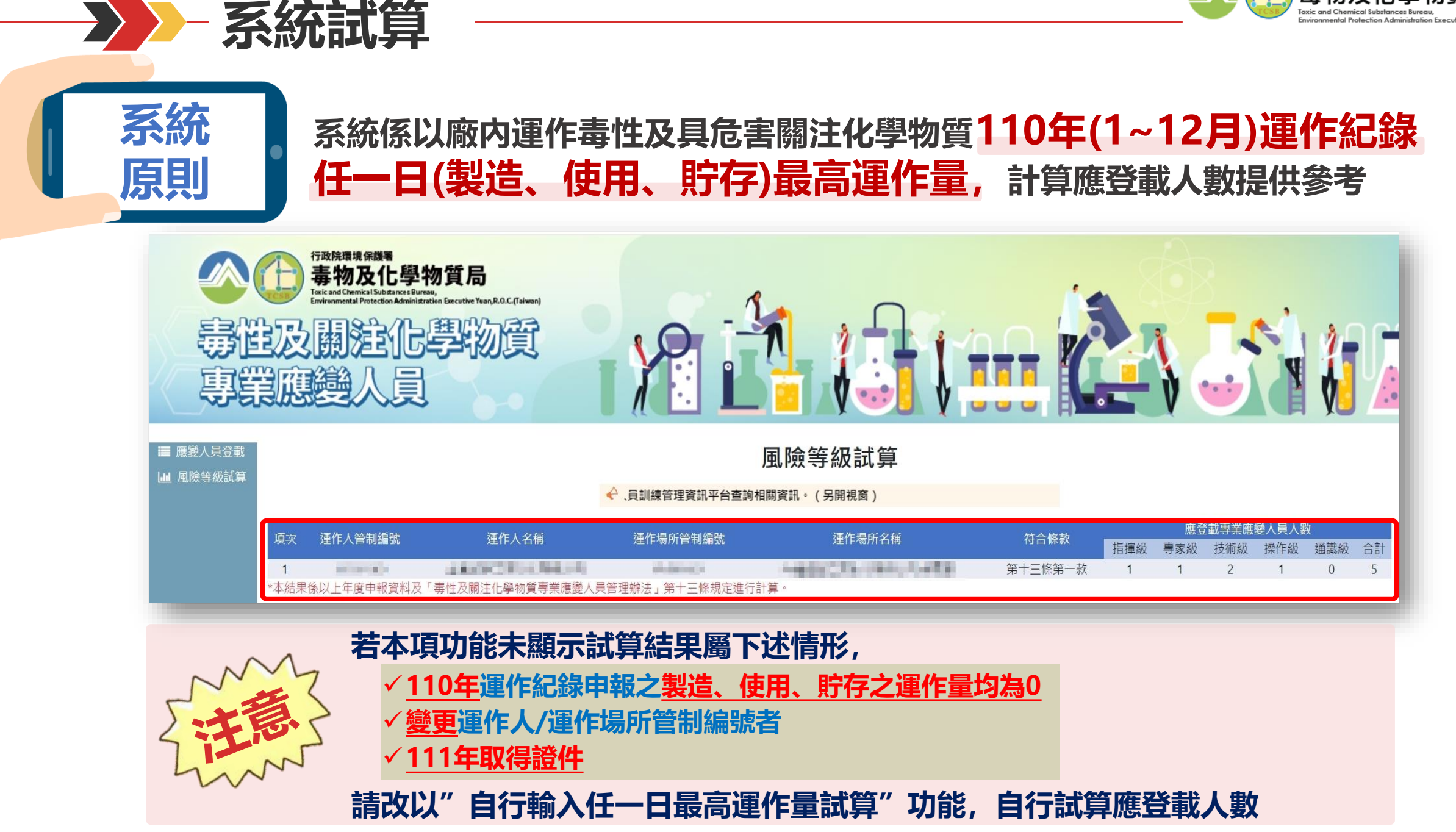

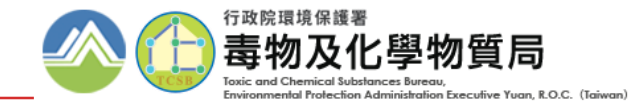

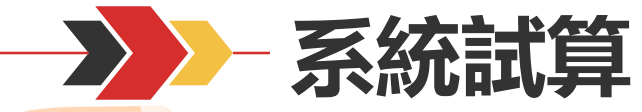

節例

#### 假設臺灣0000股份有限公司(A350000), 廠內運作13種毒化物

#### Step.1 依各毒化物110年1月至12月運作紀錄中,判斷製造、使用、貯存任一日最大運作量

| 圭仁物华           | 圭仁物市  | また | 低階           | 高階           | 任一日 | 日最大運作    | 量       | 單一畫          | <b>暃化物</b>   |
|----------------|-------|----|--------------|--------------|-----|----------|---------|--------------|--------------|
| ·毋111初110<br>碼 | 文名稱   | 分類 | 運作總量<br>(公噸) | 運作總量<br>(公噸) | 製造  | 使用       | 貯存      | 低階商數<br>計算結果 | 高階商數<br>計算結果 |
| 03801          | 苯胺    | 3  | 50           | 200          | 0   | 0.34     | 3.33    | 0.0666       | 0.01665      |
| 03902          | 間-甲苯胺 | 1  | 50           | 200          | 0   | 0.8744   | 5.139   | 0.05139      | 0.025695     |
| 05502          | 重鉻酸鉀  | 2  | 500          | 200          | 0   | 0.000005 | 0.00041 | 0.0000082    | 0.00000205   |
|                |       |    |              |              |     |          |         |              |              |

#### Step.2 總和廠內毒化物商數計算結果,判斷高階、低階所得總合商數

| 運作人管編    | 運作人名稱            | 運作場所管編   | 運作場所名稱       | 毒化物<br>運作數量 | 低階商數<br>總計 | 高階商數<br>總計 |
|----------|------------------|----------|--------------|-------------|------------|------------|
| A3500000 | 臺灣〇〇〇〇股份<br>有限公司 | H5300000 | 臺灣〇〇〇〇股份有限公司 | 13          | 1.77       | 1.44       |

#### Step.3 計算該運作業者符合法規條款,及應登載專業應變人員人數

|           | 36178   | 10 A: 10 CC A11 (15 M | ##### <b>#</b> ## | 17.0.40.56 |     | 23  | 2載專業應 | 夏人員人毀 | -   |    |
|-----------|---------|-----------------------|-------------------|------------|-----|-----|-------|-------|-----|----|
| 201F人質制調算 | 201F八台橋 | SETERAR PTER PLANS    | 3年1月相闭合例          | 林襄口四       | 指揮級 | 專家級 | 技術級   | 操作級   | 通識級 | 合計 |
|           |         |                       |                   | 第十三條第一款    | 1   | 1   | 2     | 1     | 0   | 5  |

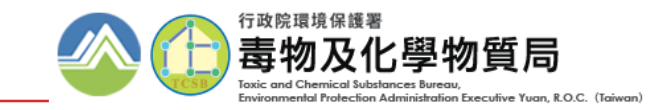

# **→** 自行輸入任一日最高運作量計算

| Step     點選下方「       1     最高運作量 | 自行輸入任一E<br>試算」                          | 3              |                               | 風險等級試算<br><sub>變人員訓練管理資訊平台查詢相關資訊</sub> 。 | (另開視窗)      |                    |                  |                           |               |
|----------------------------------|-----------------------------------------|----------------|-------------------------------|------------------------------------------|-------------|--------------------|------------------|---------------------------|---------------|
|                                  | 項次 運作人管制編號                              | 運作人名稱          | 運作場所管制編號                      | 運作場所名稱                                   | 符合條款        | 應至<br>「<br>指揮級 專家級 | 登載專業應變。<br>技術級 括 | 人員人 <b>數</b><br>操作級   通識級 | 合計            |
|                                  | 1 ■ ■ ■ ■ ■ ■ ■ ■ ■ ■ ■ ■ ■ ■ ■ ■ ■ ■ ■ | 生及關注化學物質專業應變人員 | <b>日前日日</b><br>員管理辦法」第十三條規定進行 | <b>计算。</b>                               | 第十三條第一款     | 1 1                | 2                | 1 0                       | 5             |
|                                  | 運作場所: 2000年1月11日                        |                | 入任一日最高運作量試算                   |                                          |             |                    |                  |                           |               |
|                                  | 項次    運作人管制編號                           | 運作人名稱          | 運作場所管制編號                      | 運作場所名稱 符合條                               | 款<br>指揮級 專家 | 應登載專業應變<br>家級 技術級  | 遵人員人數<br>操作級     | 通識級                       | 合計            |
| Step     新增廠內運       2     使用量、貯 | 作所有毒化物)<br>存量, <u>若無該</u> ;             | 及具危害關<br>運作行為則 | 注化學物質;<br><u>填寫為0</u> , 填     | 之任一日最高之<br>[寫完畢點選 ]                      | 製造量、<br>新增」 | )                  |                  |                           | ×             |
| 運作場所:<br>(                       |                                         | ★ 可新增久等表       | 化物及目合室關注化學物質,                 | 諸獸躍新懷後,五鍵入下一筆畫什物                         | 7           |                    |                  |                           |               |
| 任一日最                             | · 」 <sup> </sup>                        | 使用:            | 貯存:                           | 新增                                       | J           |                    |                  |                           |               |
|                                  |                                         |                |                               |                                          |             |                    |                  | I                         | <b></b><br>朝閉 |

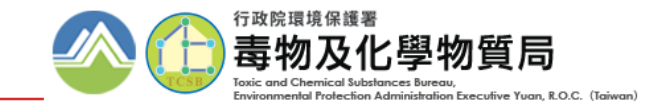

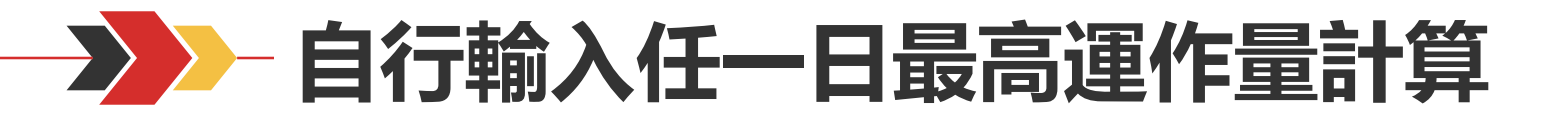

| 新增     | 完畢 | 後點選<br>確 <b>ン</b> 確智 | 「新增完畢,<br>新增完畢,                       | 進行試算」    | ,系統俄                 | 係依所輸入             | 之數值,    |     |                   |              |          |
|--------|----|----------------------|---------------------------------------|----------|----------------------|-------------------|---------|-----|-------------------|--------------|----------|
| HI ++; | Œ- | 日最高運作量(公             | ·•••••••••••••••••••••••••••••••••••• | 使用:      | 危害制注化學物質,請點<br>) 貯存: | ■新闻後、高國人下一里<br>新増 | 116-10  |     |                   |              |          |
|        |    | 化學物質                 | 05401-三氯甲烷                            |          |                      |                   |         |     |                   | ~            | _        |
|        | 1  | 任一日最高運作量             | 製造: 0                                 |          | 使用: 50               | ]                 | 貯存: 100 |     |                   |              |          |
|        | 2  | 化學物質                 | 06501-氯乙烯                             |          |                      |                   |         |     |                   | ~            |          |
|        | 2  | 任一日最高運作量             | 製造: 0                                 |          | 使用: 5                |                   | 貯存: 150 |     |                   |              |          |
|        |    |                      |                                       |          | 新增完畢,                | 進行試算              |         |     |                   |              |          |
|        | 運作 | 人管制編號                | 運作人名稱                                 | 運作場所管制編號 |                      | 乍場所名稱             | 符合條款    | 指揮級 | 應登載專業應<br>專家級 技術級 | 變人員人數<br>操作級 | t<br>通識級 |
|        |    | 1.1                  | ALCONFIDENCE.                         | 10000    | 181624               | 10 Becchick       | 第十三條第一款 | 1   | 1 2               | 1            | 0        |
|        |    |                      |                                       |          |                      |                   |         |     |                   |              |          |

Step 填寫「自行試算原因」,並點選「確認以自行試算結果登載」, **4** 系統係依據自行計算結果判斷該運作業者應登載專業應變人員人數

| 自行試算原因 | 約最高一日貯存量    |
|--------|-------------|
| i      | 確認以自行試算結果登載 |

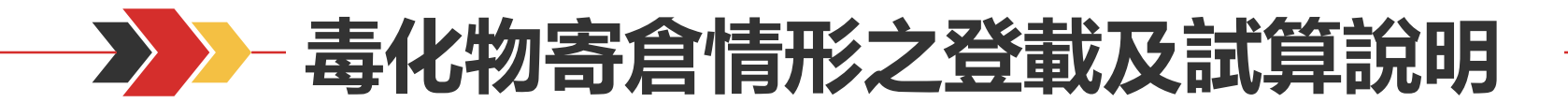

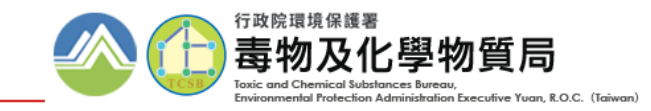

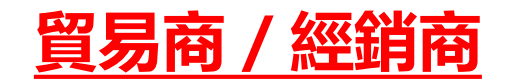

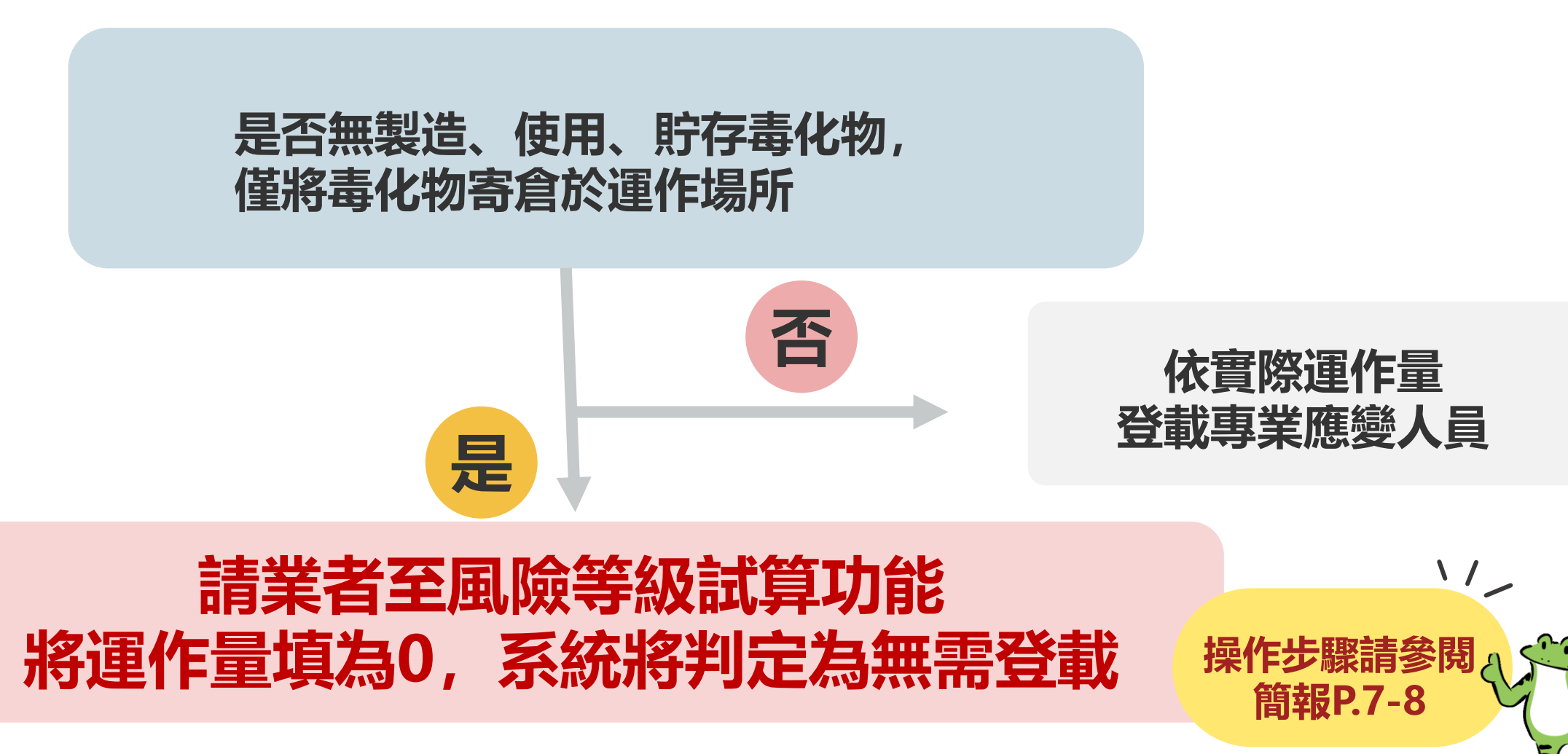

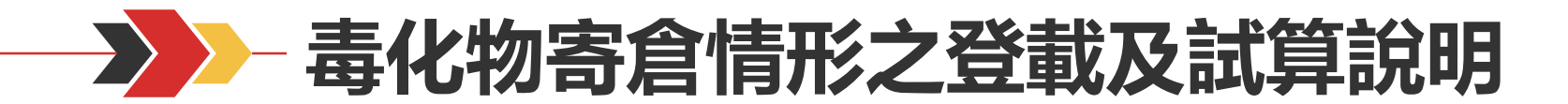

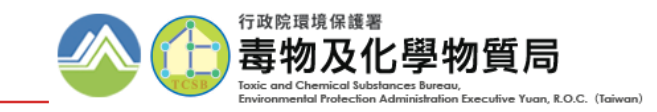

#### 轄區環保局

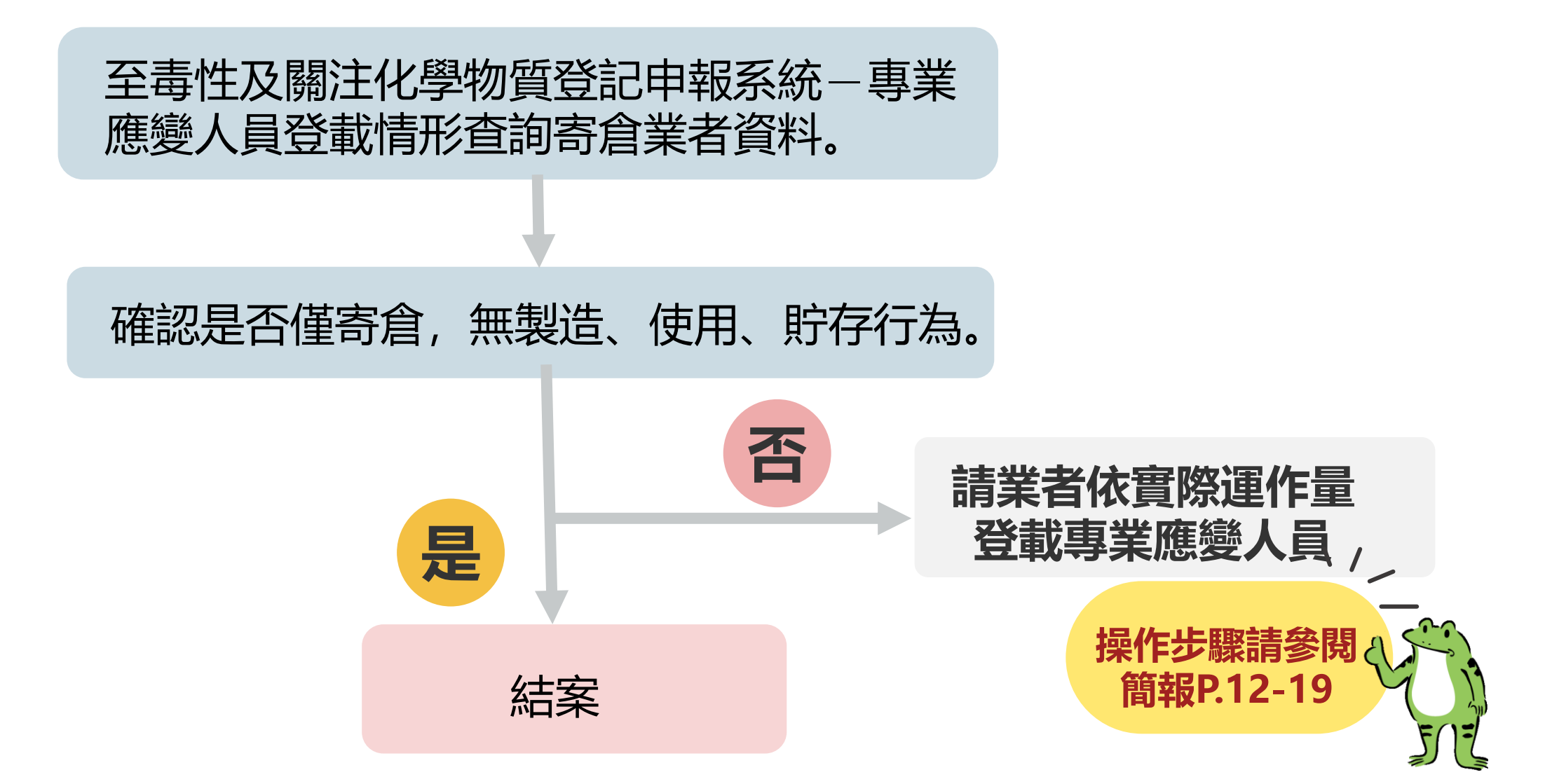

10

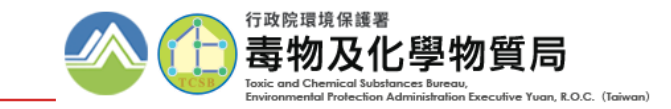

# 「是否為貿易商或經銷商」判斷依據:

>>>> 貿易商登載及試算說明

# ① 經倉儲 / 受委託貯存業者於「受委託貯存管理網路註記現況」

# 登載為委託人(運作人+運作場所)

## ② 經主管機關「確認」得受委託貯存者

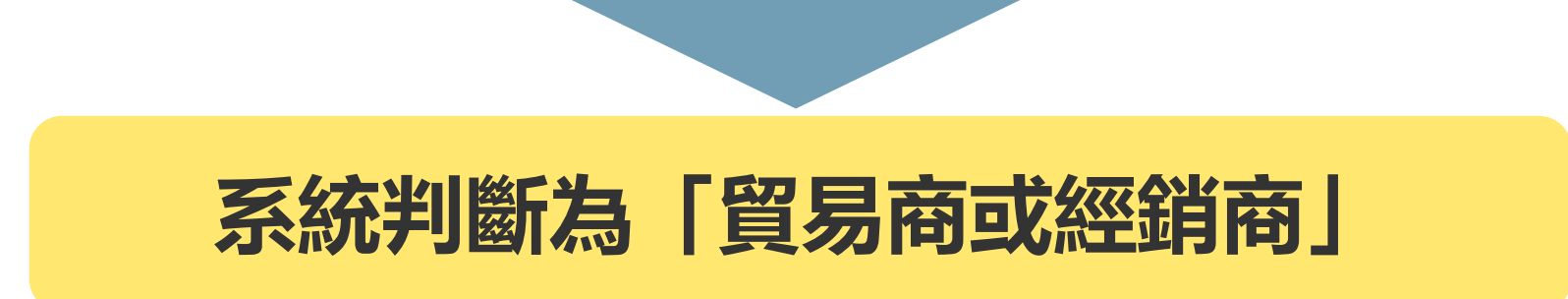

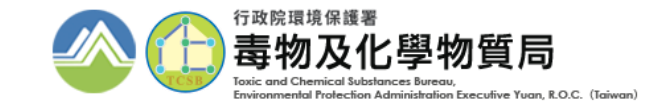

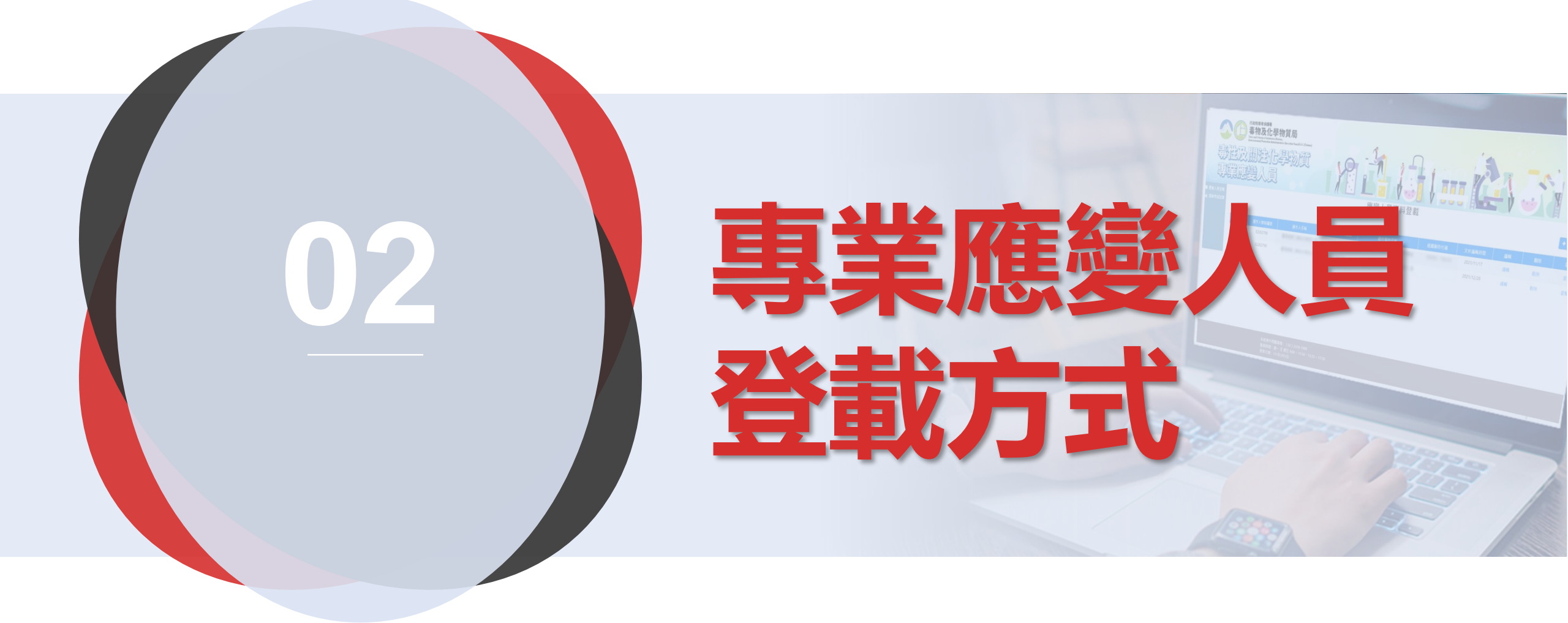

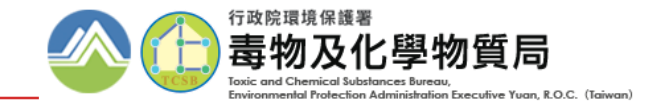

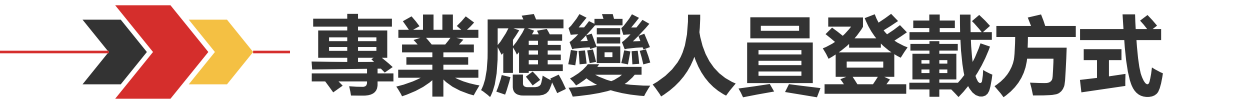

### 應變人員登載功能皆採既有登入方式,使用者無需另記帳號密碼

#### 毒化物業者/ 部分聯防組織組員

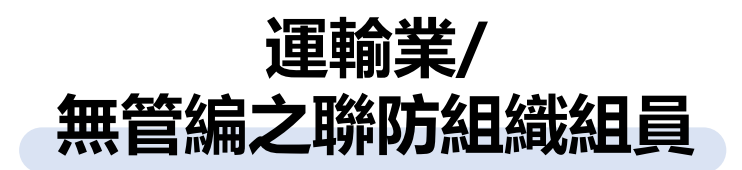

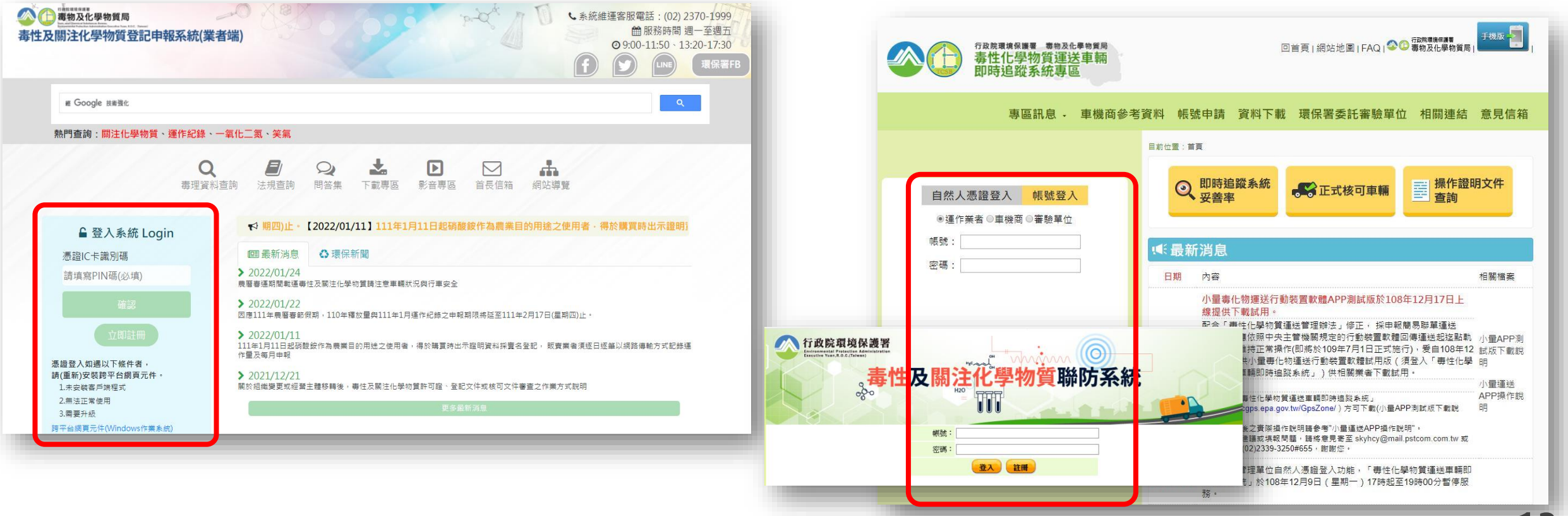

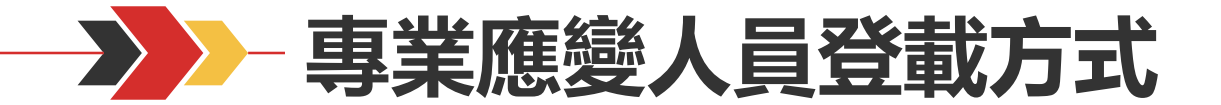

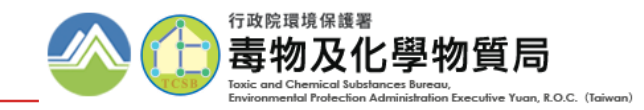

|                                    | 申報專區                                                                     |                     | C                           | 3 |
|------------------------------------|--------------------------------------------------------------------------|---------------------|-----------------------------|---|
| 運作紀錄<br>釋放量                        | <ul> <li></li></ul>                                                      | 應變器材及偵測與<br>警報設備計畫書 | ₹ 2 申報 查詢 變更                |   |
| 運送表單<br>輸出登記                       | <ul> <li>☑ 申報 變更 ☑ 查詢 ☑ 運送人與受貨人運送表單手機查詢</li> <li>☑ 申報 變更 ☑ 查詢</li> </ul> | 偵測設備連線平台<br>運送危害    | à ╈連線登入(另開視窗)<br>☑ 申報 查詢 變更 |   |
| (輸出運送表單)<br>受委託貯存管理                | ☑註記查詢灣更                                                                  | 預防應變計畫<br>廠場危害      | ☑ 申報 查詢 變更(新版) ☑ 申報 查詢 變更   |   |
| 網路註記現況                             |                                                                          | 預防應變計畫              | ☑申報 查詢 變更(新版)               |   |
| 争 议 詞 亘 處 埋 報 己<br>專 業 應 變 人 員 登 載 | ┓■甲和旦副愛史<br>【 <mark>全申報 查詢 變更</mark> 全風險等級試算                             | <b>脚时</b> 證1+       | ☑蹦时證件申詞                     |   |

## 毒化物業者及部分聯防組織組員登入毒化物登記申報系統後, 點選「應變人員資料登載」功能

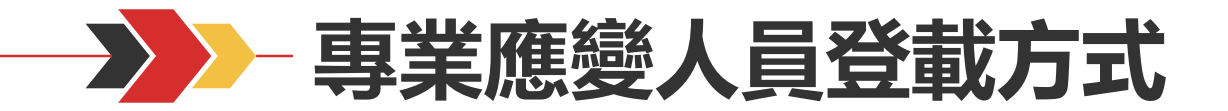

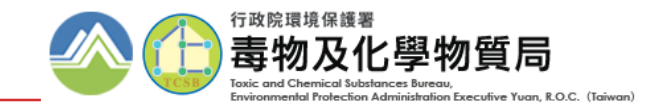

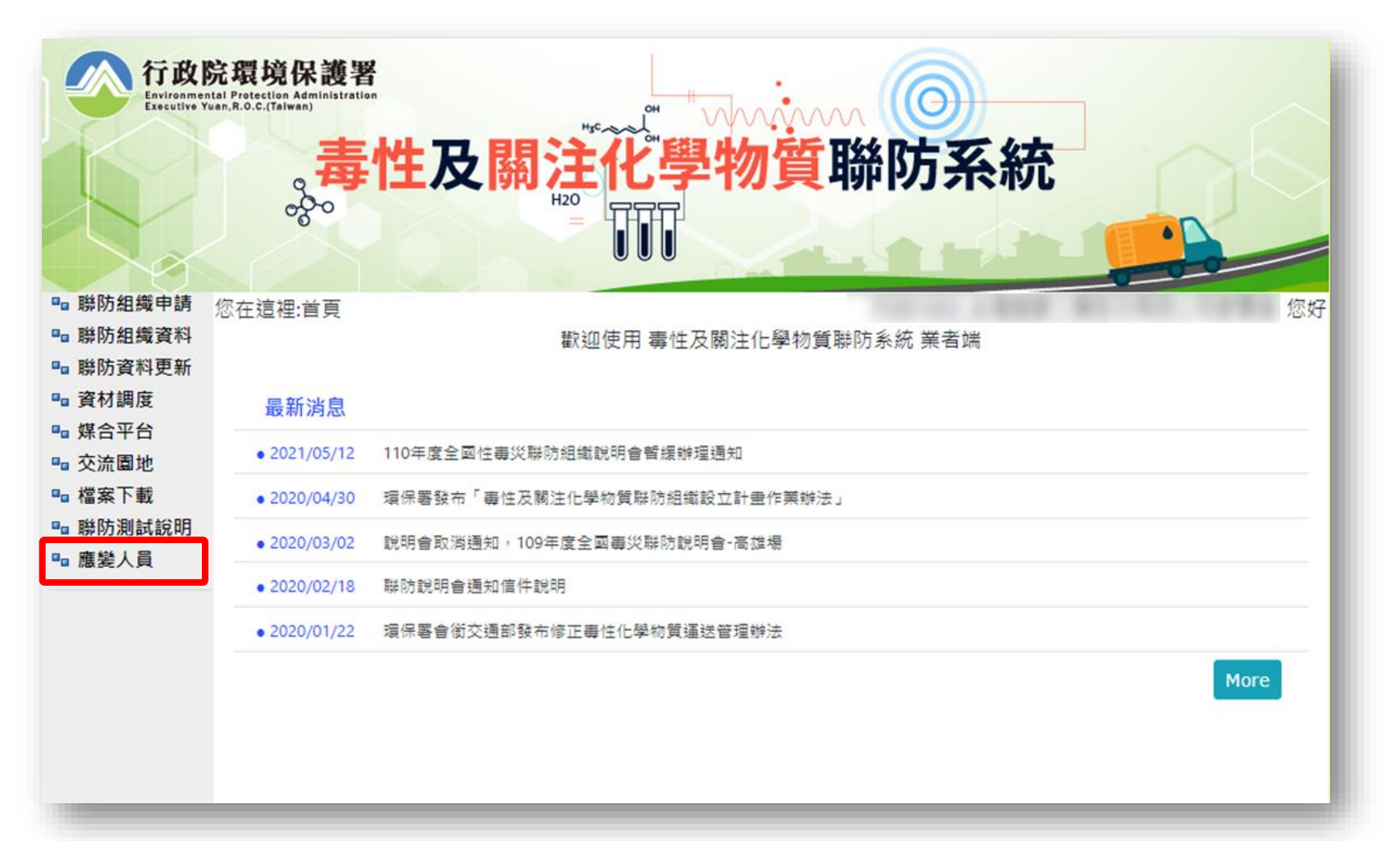

## 運輸業/無管編之聯防組織組員登入毒性及關注化學物質聯防系統後, <mark>點選左方功能列表「應變人員」功能</mark>

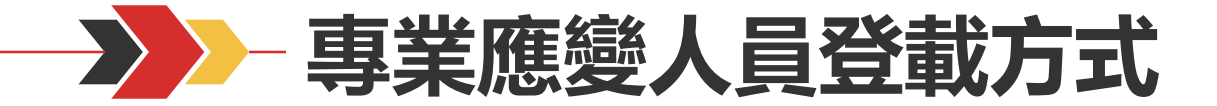

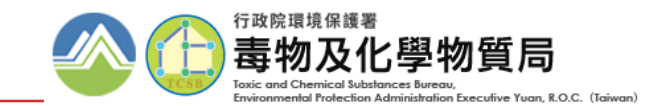

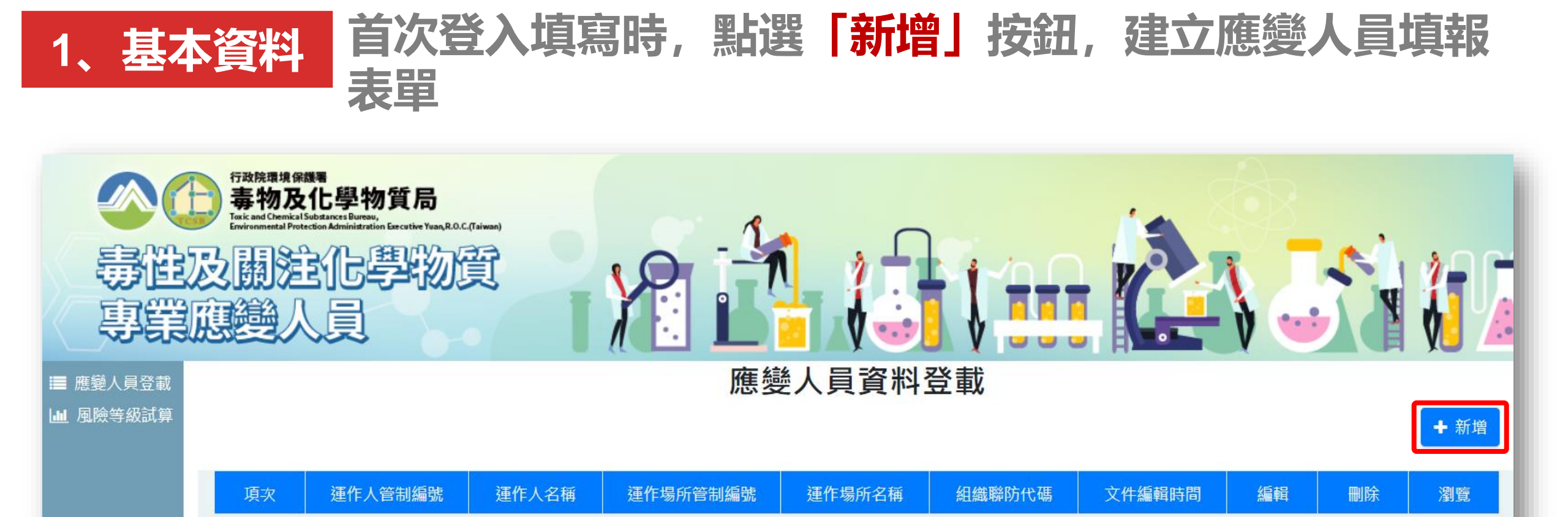

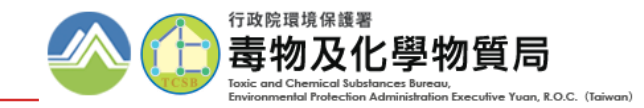

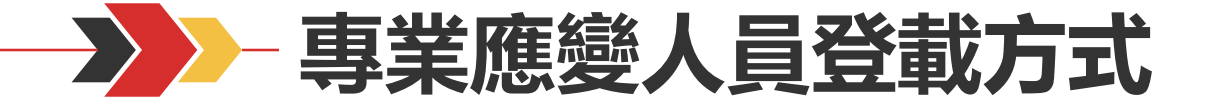

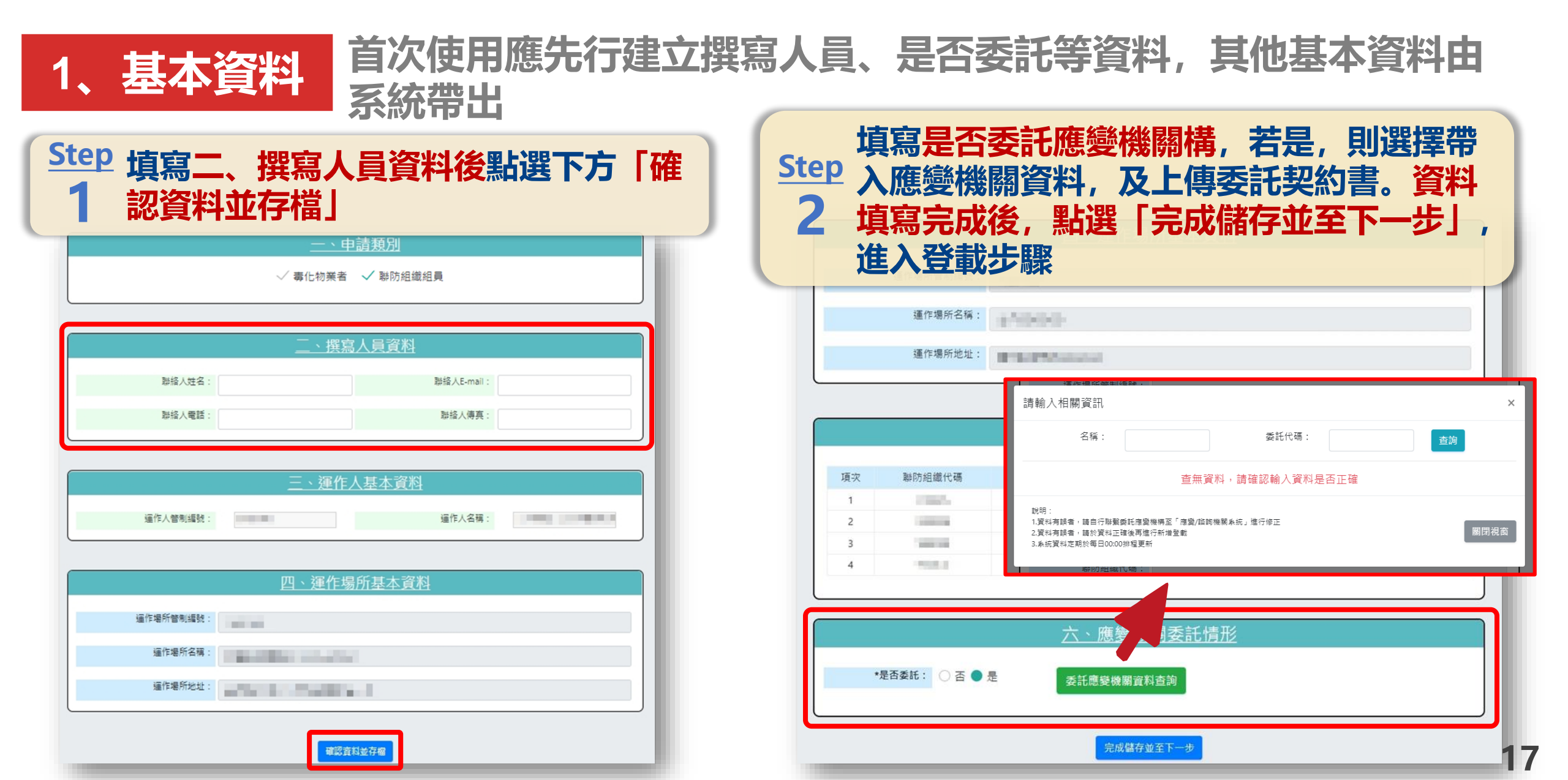

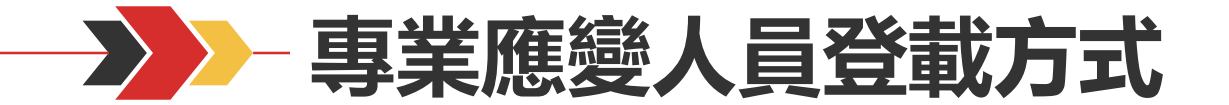

# 2、建置人員清單 建立該單位欲登載人員名冊

| Step 確認查詢後帶入<br>3 請點選「新增」 | 資料是否正確,<br>,建立登載人員 | [, 正確後<br>人員名冊 <u>五、應變人員資料</u>                                     |
|---------------------------|--------------------|--------------------------------------------------------------------|
|                           | 應變人員姓名:            | :: 必填                                                              |
|                           | 身分證字號:             | 此填           查詢         應變人員姓名、身分證字號、證書資料,           比對相符後,帶入證書資料。 |
|                           | 證書字號:              | e:<br>必填                                                           |
|                           | 證書等級:              | ·····································                              |
|                           | 證書核發日期:            | ·····································                              |
|                           | 有效期限:              | P年10月夏波雨知息                                                         |
|                           | 最新再訓練日期:           | 1:                                                                 |
|                           |                    | 新增                                                                 |
|                           |                    |                                                                    |

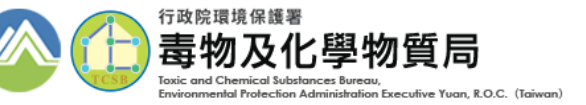

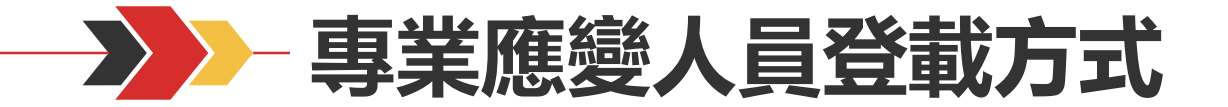

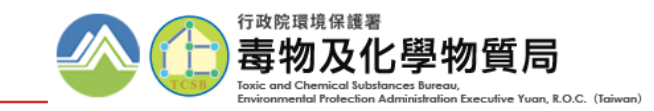

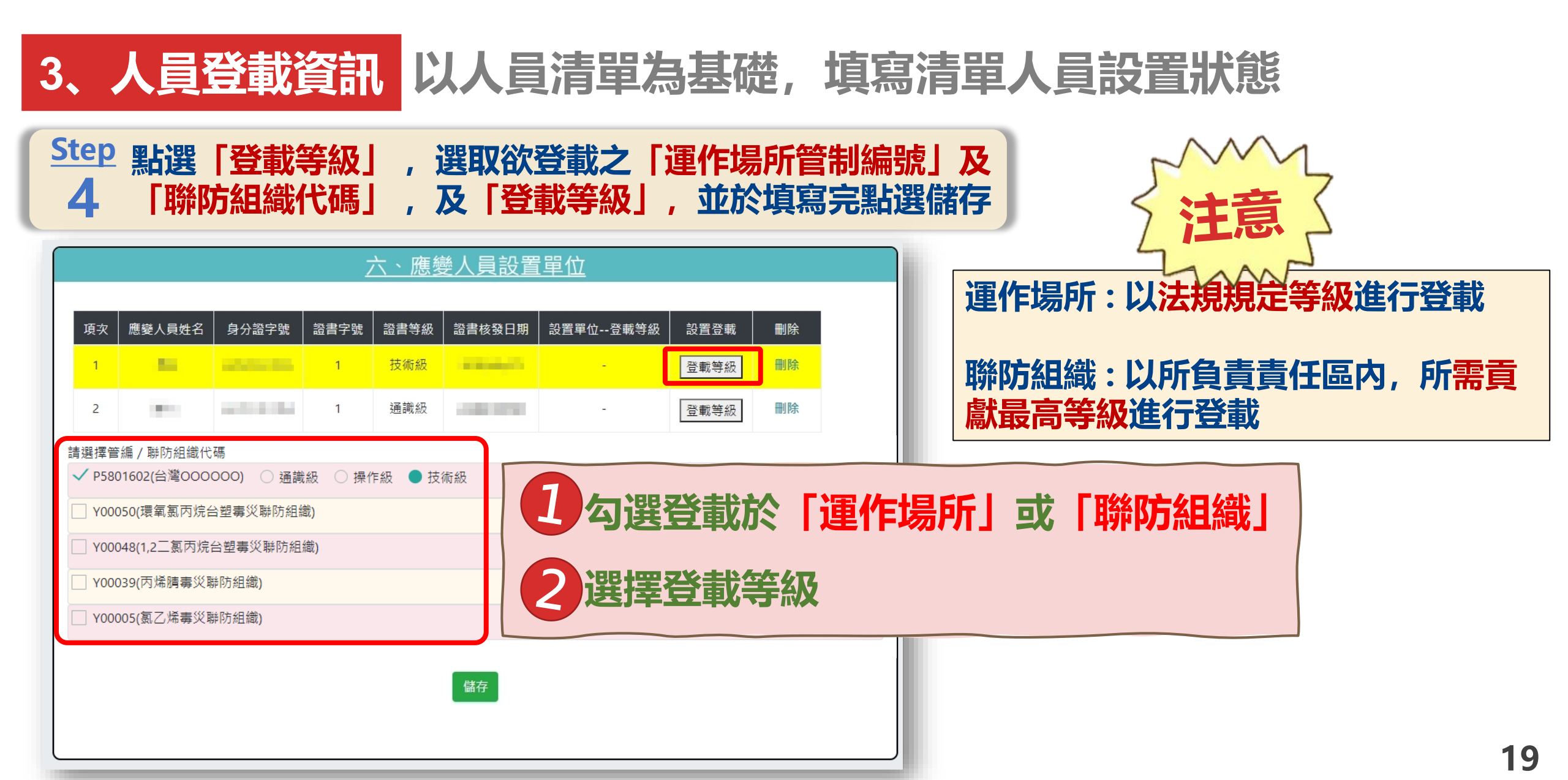

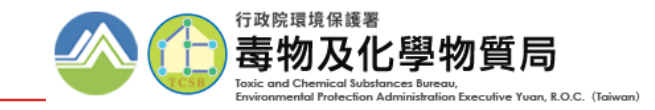

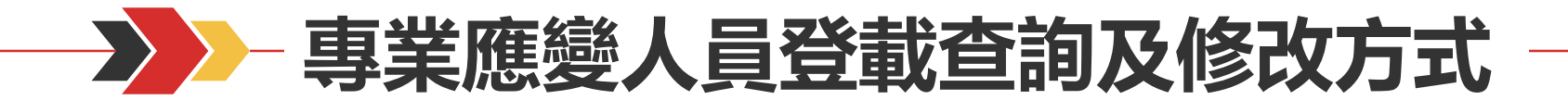

## 4、查詢及修正介面 提供已設置人員清單,供運作業者進行檢視或變更

| 令<br>毒性<br>專業        |                 | 構成<br>本<br>内<br>た<br>学<br>物<br>て<br>や<br>物<br>質<br>小<br>た<br>学<br>物<br>質<br>小<br>に<br>や<br>い<br>に<br>い<br>に<br>い<br>に<br>い<br>に<br>い<br>に<br>い<br>に<br>い<br>に<br>い<br>い<br>し<br>に<br>の<br>た<br>の<br>し<br>い<br>し<br>た<br>に<br>た<br>に<br>の<br>い<br>の<br>し<br>い<br>し<br>た<br>の<br>た<br>の<br>の<br>の<br>の<br>の<br>し<br>い<br>し<br>た<br>の<br>た<br>の<br>の<br>の<br>の<br>の<br>し<br>の<br>し<br>た<br>の<br>た<br>の<br>の<br>の<br>の<br>の<br>の<br>の<br>の<br>の<br>の<br>の<br>の<br>の | 局<br>Rive Yuan,R.O.C.(Taiwan)<br>的資 |          |        |        |                      |                       |    |          |
|----------------------|-----------------|----------------------------------------------------------------------------------------------------|-------------------------------------|----------|--------|--------|----------------------|-----------------------|----|----------|
| 〓 應變人員登載<br>止 風險等級試算 |                 |                                                                                                    |                                     |          | 應變人員   | 員資料登載  |                      |                       |    | + 新增     |
|                      | 項 <u>灾</u><br>1 | 運作人管制編號                                                                                                    | 運作人名稱                               | 運作場所管制編號 | 運作場所名稱 | 組織聯防代碼 | 文件編輯時間<br>2022/02/08 | <mark>編輯</mark><br>編輯 | ■除 | 瀏覽<br>瀏覽 |

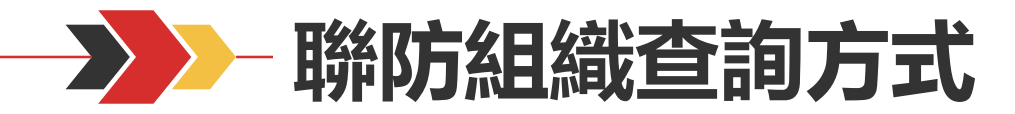

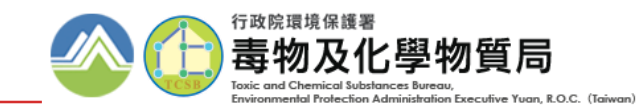

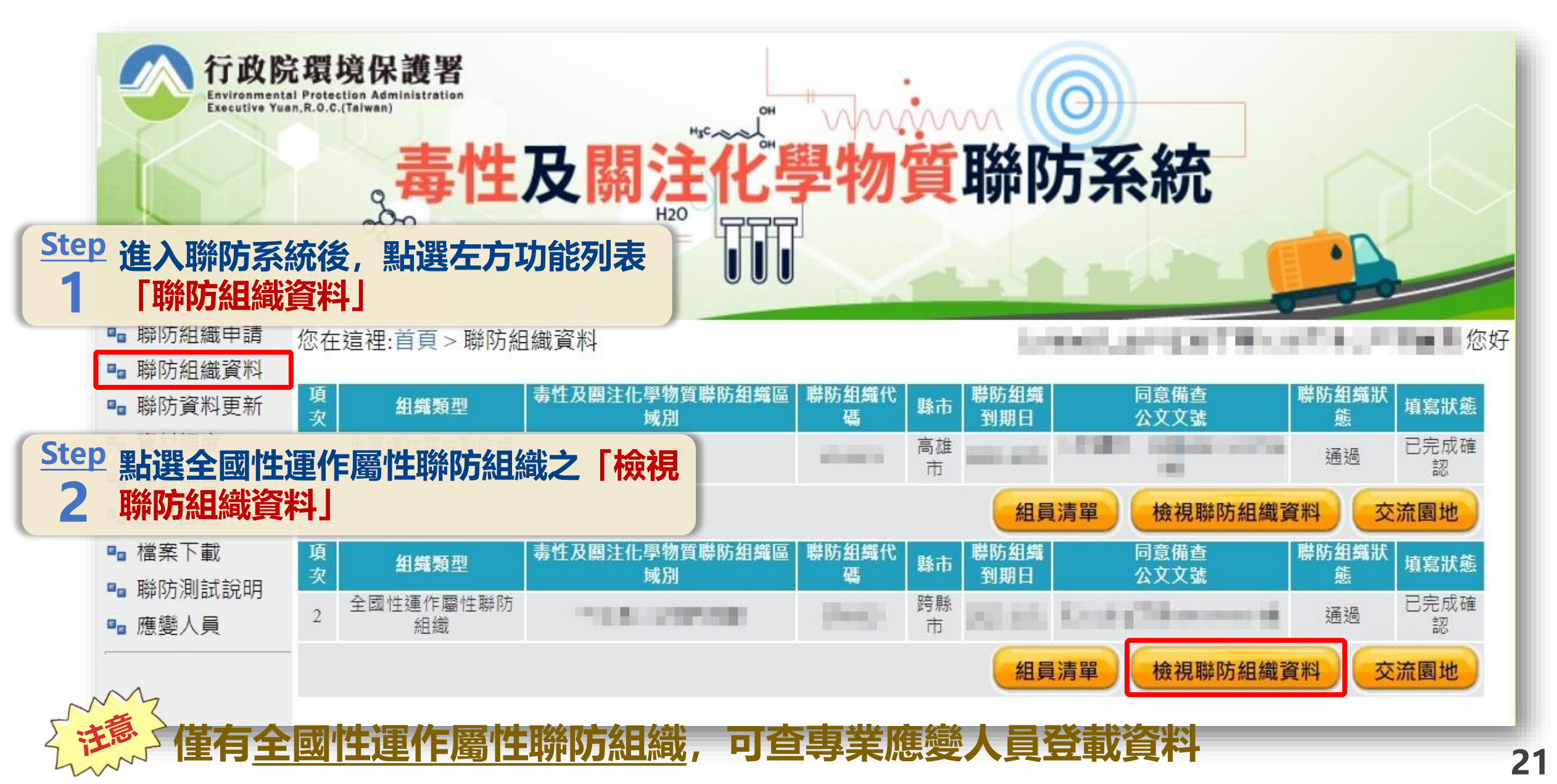

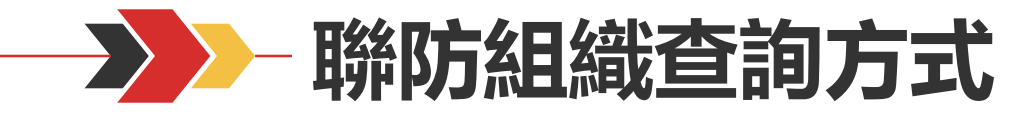

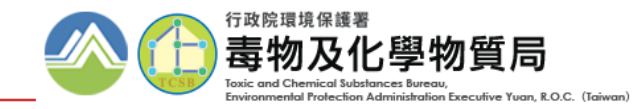

#### Step 3 點選組織之「專業應變人員」

| 檢視聯防組織資料                |              |   |    |     | ( |
|-------------------------|--------------|---|----|-----|---|
| <b></b> 组               |              |   |    |     |   |
| 編組                      |              |   |    |     |   |
| 任務                      |              |   |    |     |   |
| 管理                      |              |   |    |     |   |
| 工作實施計畫                  |              |   |    |     |   |
| <u>百</u> 什區規劃<br>車業應幾18 |              |   |    |     |   |
| 事用版要人員                  | 運送糆型         |   |    |     |   |
| 毒化物運送路                  | <u></u><br>線 |   |    |     |   |
| 組員                      |              |   |    |     |   |
| 相關運作人名                  | <b>⊞</b>     |   |    |     |   |
| 應變聯絡資計                  | (總表)         |   |    |     |   |
| 可提供拟火文<br>井 15 等        | 抜設備菇셈肩卌(總衣)  |   |    |     |   |
| 六15 単                   |              | 填 |    |     |   |
| 項                       | 組員           | 寫 | 地址 | 完成度 |   |
| -X                      |              | 武 |    |     |   |

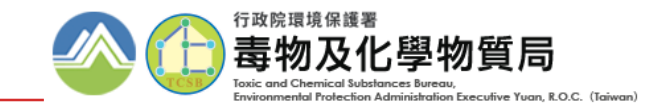

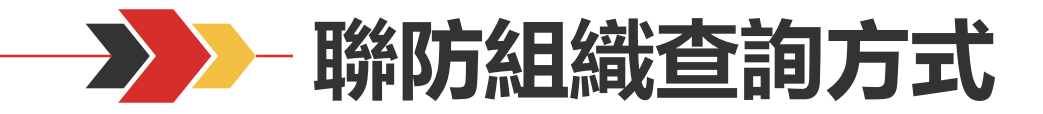

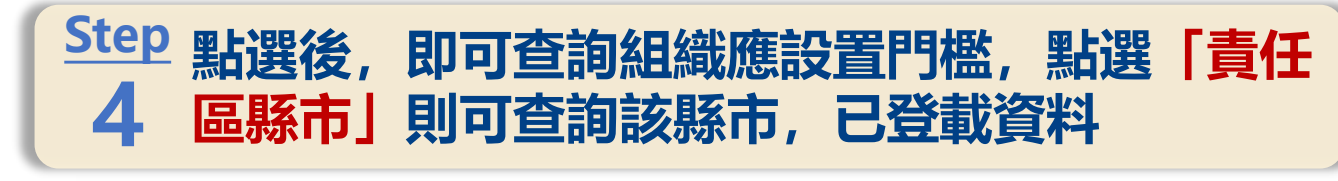

×

#### Step 點選後,即可查詢該縣市已登載資料之 5 運作場所、及設置人員及級別

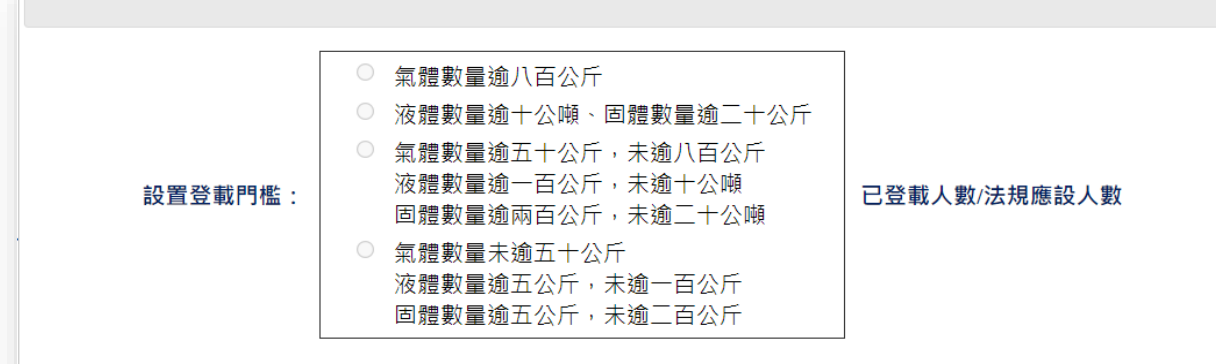

#### 點擊縣市後,可於下方檢視各責任區人員登載情形

| 項次 | 責任區縣市 | 指揮級   | 專家級   | 技術級   | 操作級   | 通識級   | 總計     |
|----|-------|-------|-------|-------|-------|-------|--------|
| 1  | 臺中市   | 0 / 0 | 0 / 0 | 0 / 0 | 0 / 0 | 0 / 0 | 0 / 0  |
| 2  | 苗栗縣   | 0 / 0 | 0 / 0 | 0 / 0 | 0 / 0 | 0 / 0 | 0 / 0  |
| 3  | 彰化縣   | 0 / 0 | 0 / 0 | 0 / 0 | 0 / 0 | 0 / 0 | 0 / 0  |
| 4  | 臺南市   | 1 / 0 | 1 / 0 | 2 / 0 | 1 / 0 | 0 / 0 | 5 / 0  |
| 5  | 高雄市   | 3 / 0 | 3 / 0 | 4 / 0 | 1 / 0 | 0 / 0 | 11 / 0 |
| 6  | 新竹縣   | 0 / 0 | 0 / 0 | 0 / 0 | 0 / 0 | 0 / 0 | 0 / 0  |
| 7  | 新竹市   | 0 / 0 | 0 / 0 | 0 / 0 | 0 / 0 | 0 / 0 | 0 / 0  |
| 8  | 嘉義市   | 0 / 0 | 0 / 0 | 0 / 0 | 0 / 0 | 0 / 0 | 0 / 0  |
| 9  | 雲林縣   | 0 / 0 | 0 / 0 | 0 / 0 | 0 / 0 | 0 / 0 | 0 / 0  |
| 10 | 嘉義縣   | 0 / 0 | 0 / 0 | 0 / 0 | 0 / 0 | 0 / 0 | 0 / 0  |
| 11 | 屏東縣   | 0 / 0 | 0 / 0 | 0 / 0 | 0 / 0 | 0 / 0 | 0 / 0  |

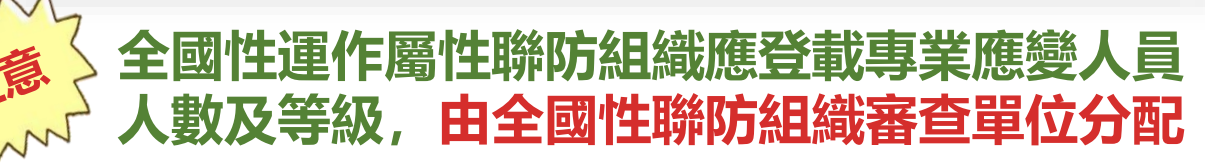

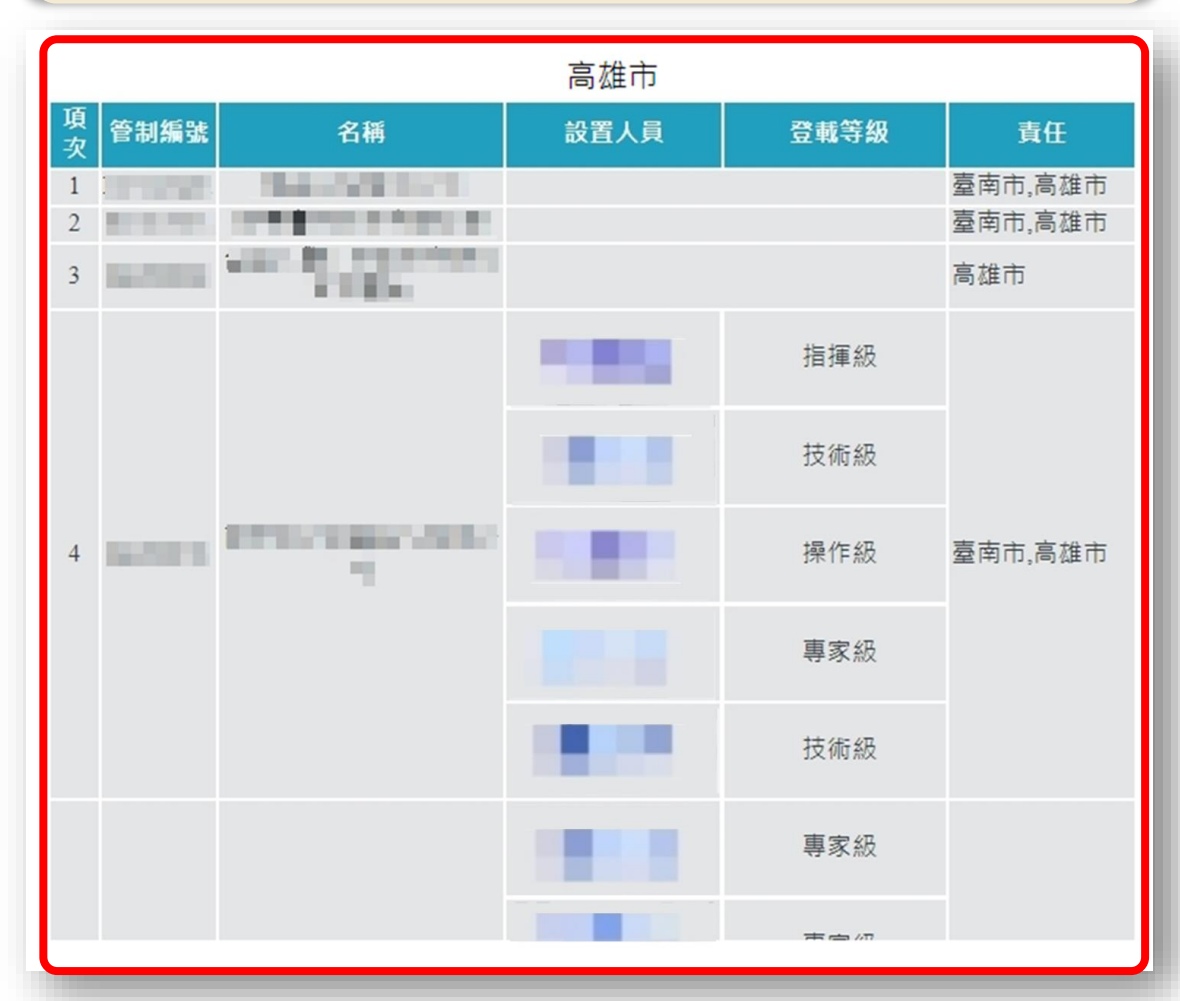

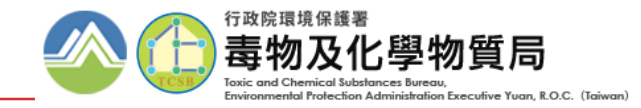

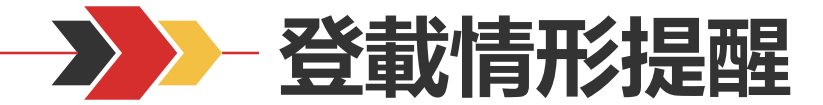

#### 為使各運作業者掌握廠內專業應變人員登載情形,系統給予相關提醒功能,以使各運 作業者確認專業應變人員之登載人數是否符合規範

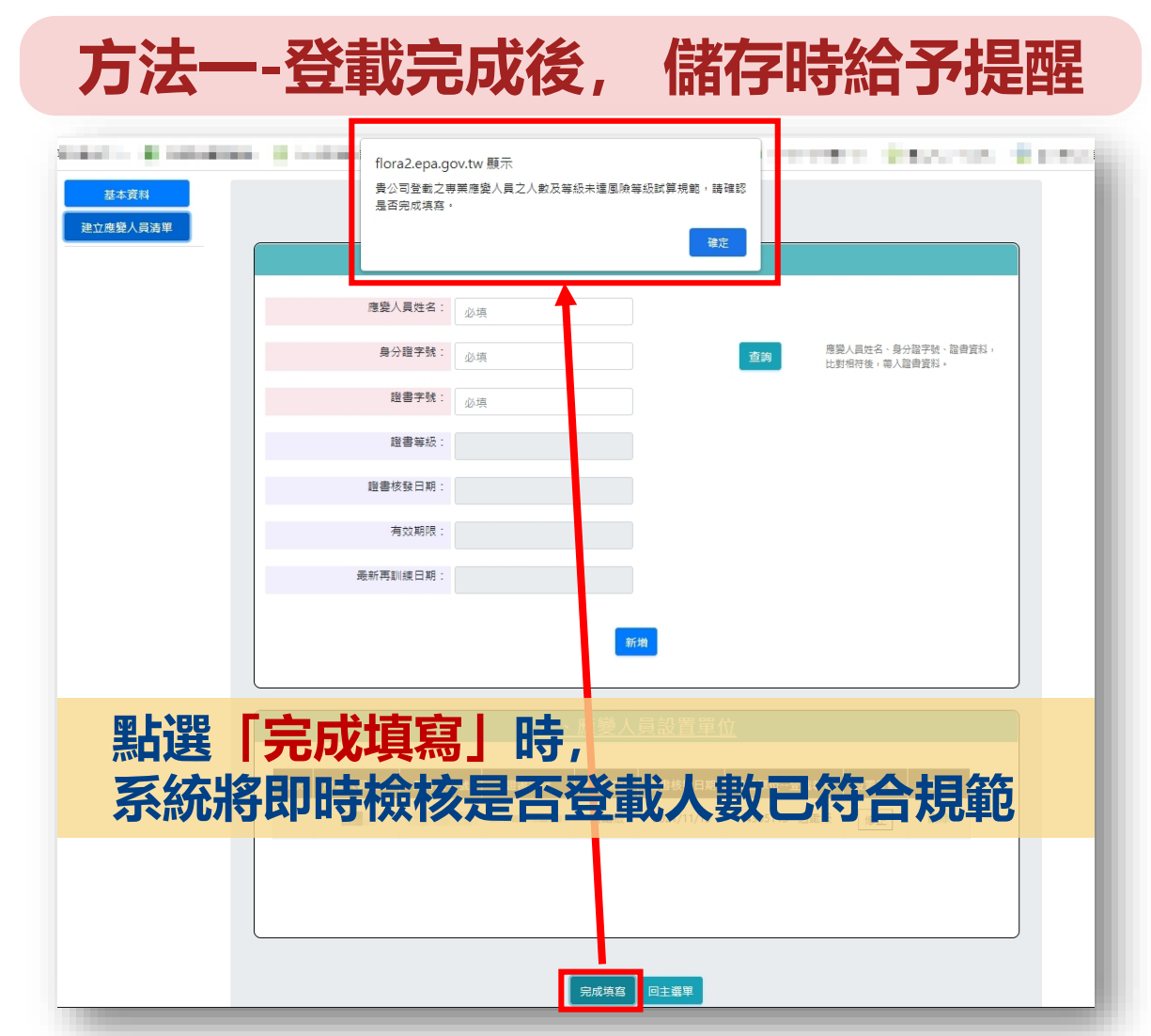

|               | 方法二-                                                                           | 系約               | 證                                       | 入後                                     | 之                              | 「最新                   | <b>新消</b>                   | 息」                      |        |  |  |  |  |  |
|---------------|--------------------------------------------------------------------------------|------------------|-----------------------------------------|----------------------------------------|--------------------------------|-----------------------|-----------------------------|-------------------------|--------|--|--|--|--|--|
| 行<br>Er<br>Ar | <b>政院環境保護署</b><br>nvironmental Protect<br>dministration Execution<br>an R.O.C. | ion<br>ive<br>毒  | 性及性化                                    | ;關注<br>學物貿                             | 化學物<br>〔申請暨                    | 」質登詞<br>暨申報           | 記申報<br>事區                   | 家統(                     | 業者端    |  |  |  |  |  |
| 專區 🖉          | 廠商資料維護 🗋 申報暨申請專                                                                | 區 🔍 資料者          | を削 🔒下                                   | 載專區 🔞 FAC                              | 2                              | <mark>約組織</mark> 🚱 EM | S連結 🥃 線上                    | 報名 🚗 線上署                | ☞服 ①登出 |  |  |  |  |  |
|               |                                                                                |                  |                                         |                                        |                                |                       |                             |                         |        |  |  |  |  |  |
|               |                                                                                |                  |                                         | 申請專區                                   |                                |                       |                             |                         | 0      |  |  |  |  |  |
|               | Ø許可證申請                                                                         |                  |                                         |                                        |                                | 2 防災基本資料表             |                             |                         |        |  |  |  |  |  |
| +             | ⑦登記文件申請                                                                        |                  |                                         |                                        |                                | 回廢棄                   | 聲明書                         |                         |        |  |  |  |  |  |
| +             | ☑ 核可文件申請                                                                       | 鲁新源自             |                                         |                                        |                                |                       |                             |                         |        |  |  |  |  |  |
|               | ☑[許可證/登記文件/核可文件                                                                | HX 11/1 /04      |                                         |                                        |                                |                       |                             |                         | Out.   |  |  |  |  |  |
|               | ☑ 證件整併申請確認                                                                     |                  |                                         |                                        |                                |                       |                             | 1                       |        |  |  |  |  |  |
|               | <ul> <li>☑ 稅則變更</li> <li>☑ 圖資區管理</li> </ul>                                    | <u>年7月</u><br>行登 | <b>專業應變人</b><br>1 <u>日</u> 起執行<br>載,即可符 | 員管理辦法於 <u>1</u> ]<br>(專業應變人員<br>合法規要求。 | <u>10年7月1日起施行</u><br>員管理辦法第17條 | 豆,並開始辦理言<br>),請於該期間   | 訓練,登載之要<br> 內盡速完成訓約         | 求將於 <u>112</u><br>東取證並進 | 0      |  |  |  |  |  |
|               |                                                                                |                  |                                         | 6                                      | 登載/應登載專業                       | 應變人員人數                |                             |                         |        |  |  |  |  |  |
|               |                                                                                | 1                | 指揮級                                     | 專家級                                    | 技術級                            | 操作級                   | 通識級                         | 合計                      | Ø      |  |  |  |  |  |
| 录             | 會日紀錄填寫                                                                         |                  | 0/1                                     | 0/1                                    | 0/2                            | 0/1                   | 0/0                         | 0/5                     |        |  |  |  |  |  |
|               | 會運作相關資料維護 ◎申報                                                                  | 4                |                                         |                                        |                                |                       |                             | •                       |        |  |  |  |  |  |
| 睅             | ◎申報 變更 ◎查詢 ◎運送/                                                                |                  |                                         |                                        |                                |                       |                             |                         |        |  |  |  |  |  |
| 己兴士四、         | ◎申報 變更 ◎查詢                                                                     |                  |                                         |                                        |                                |                       |                             |                         | -      |  |  |  |  |  |
| 达衣里)<br>宁存管理  | ◎ 註記 查詢 變更                                                                     |                  |                                         |                                        |                                |                       |                             | 關閉訊息                    |        |  |  |  |  |  |
|               | 全市型本地営業                                                                        |                  | _                                       |                                        | 瓜仁 n+ さ7%                      | и. Сяпи               | >>>,<br>= n+ ±7% /4, -+, ±≢ |                         |        |  |  |  |  |  |

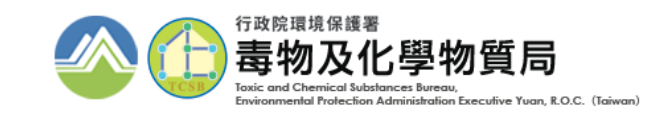

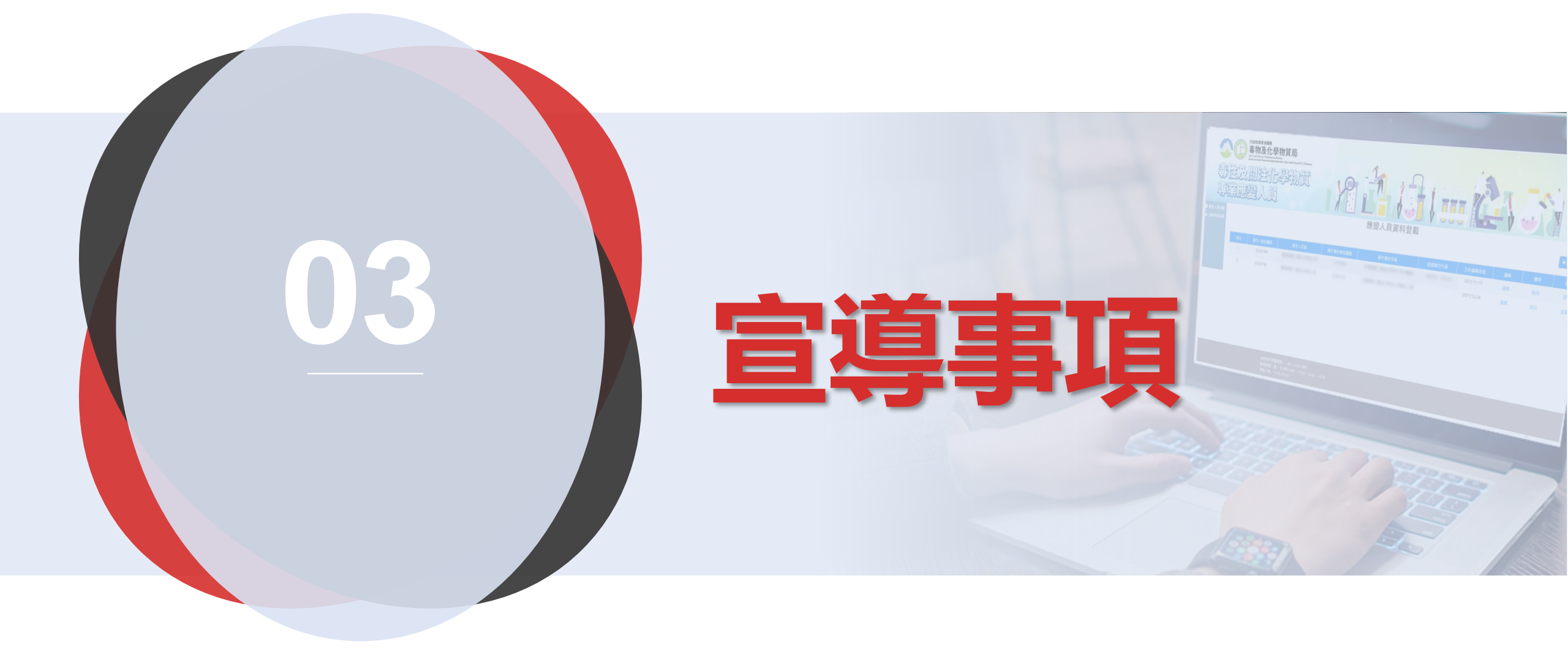

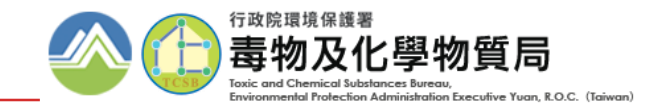

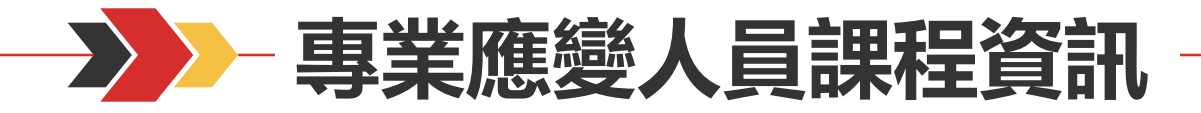

#### 方法一-化學局網站

#### 連結至化學局首頁(https://www.tcsb.gov.tw/), 點選便民服務之「專業應變人員訓練資訊專區」

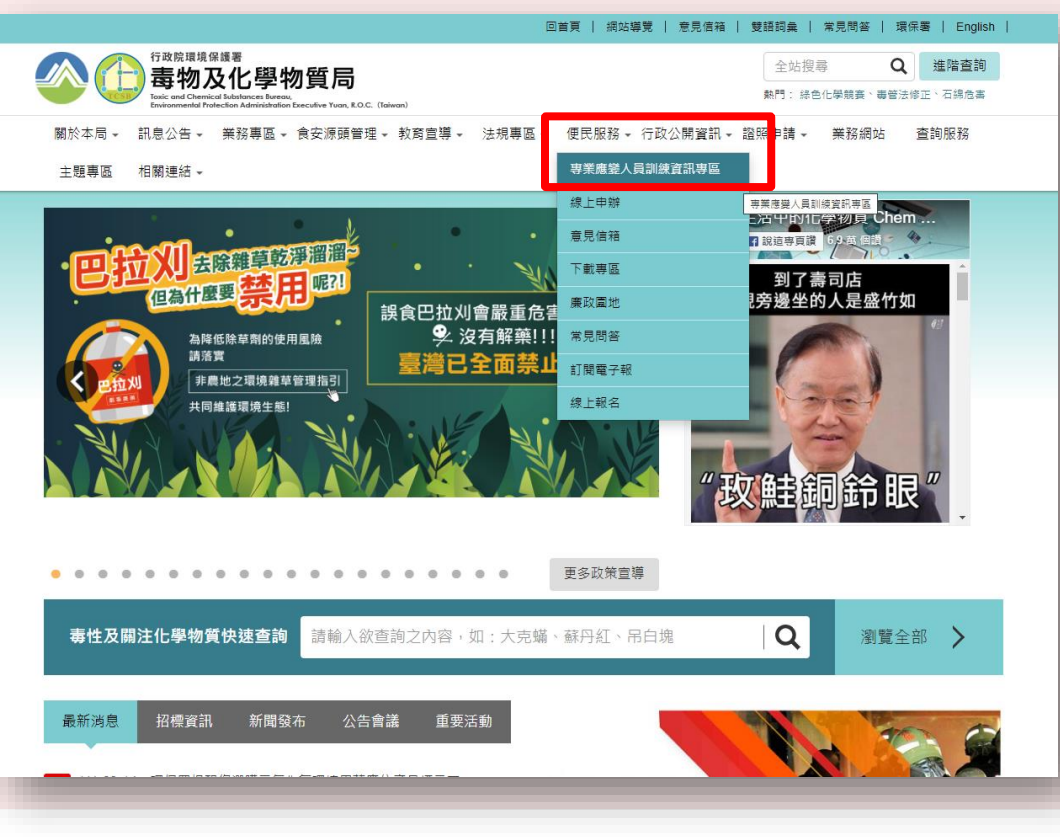

#### 方法二-毒性及關注化學物質登記申報系統

#### 1. 於申報系統網站首頁「最新消息」公告

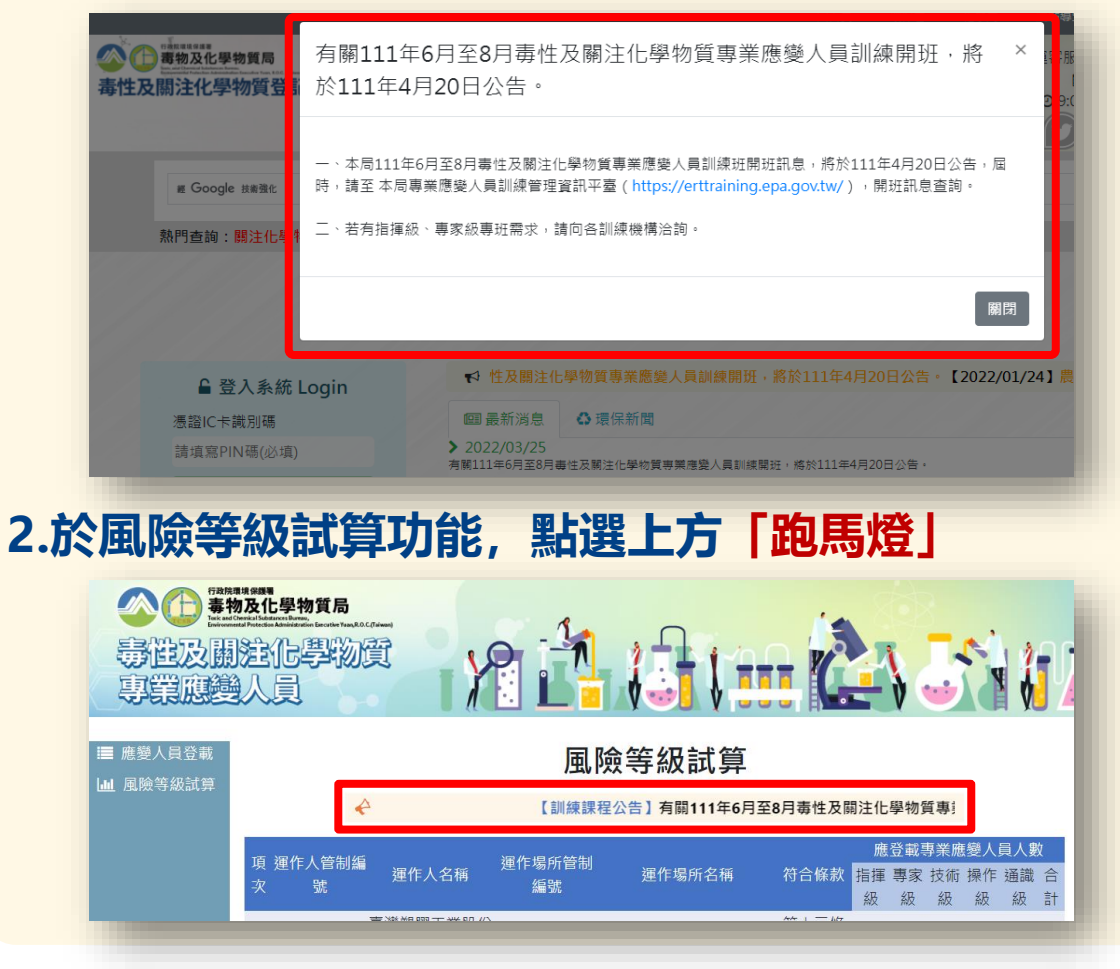

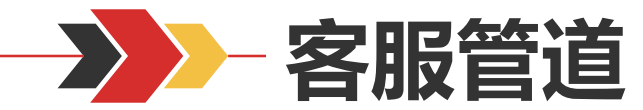

START

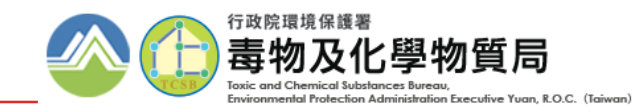

# 即時排除疑難雜症

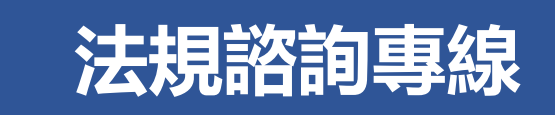

行政院環保署毒物及化學物質局 (02) 2325-7399

服務時間: 週一至 08:00~17:00

毒化物系統客服專線

**(**02) 2370-1999

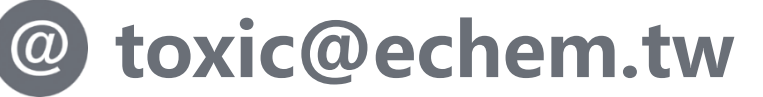

服務時間: 週一至週五9:00~11:50、13:20~17:30 聯防組織諮詢中心

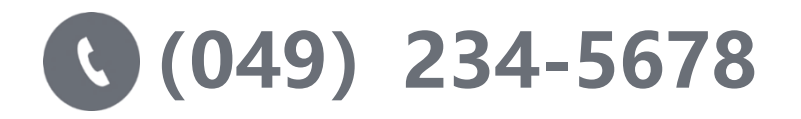

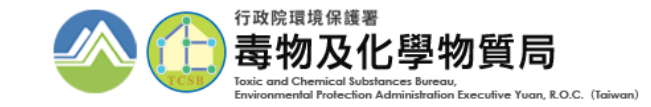

# 簡報結束感動取容